## <u> คู่มือการใช้งานระบบ</u>

## <u>ลงทะเบียนสอบซ่อมส่วนกลาง</u>

พิมพ์ URL

iregis2.ru.ac.th/reexam/index.jsp

จะปรากฏหน้าจอดังรูปที่ 1

|                                                                                  |                            | <b>ลงทะเบี</b><br>มหาวิทยาลัย                                                    | ี<br>ยนช่อม<br><sup>เรามดำแหง</sup>   | LE Parent                                 |                 |
|----------------------------------------------------------------------------------|----------------------------|----------------------------------------------------------------------------------|---------------------------------------|-------------------------------------------|-----------------|
| หน้าแรก                                                                          | ค่าธรรมเนียม               | ลงทะเบียนช่อม<br>ส่วนกลาง                                                        | ลงทะเบียนช่อม<br>ส่วนภูมิภาค          | รายงาน                                    | คู่มือการใช้งาน |
| <b>ลงทะเบียนสอบช่อ</b><br>ลงทะเบียนซ่อม สำหรับนักศึก<br>ส่วนกลาง ทางอินเทอร์เน็ต | บม ส่วนกลาง<br>ษาปริญญาตรี | <b>ดงทะเบียนสอบข่</b><br>ลงทะเบียนช่อม สำหรับนักด์<br>ส่วนภูมิภาด ทางอินเทอร์เน็ | ้อม ส่วนภูมิภาค<br>เกษาปริญญาตรี<br>ด | คู่มีอการใช้งาน<br><sub>[คลิกที</sub> นี] |                 |
| [คลิกที่นี้]                                                                     |                            | [คลิกที่นี่]                                                                     |                                       |                                           |                 |

รูปที่ 1

ให้ท่านเลือก ลงทะเบียนสอบซ่อม ส่วนกลาง โดยลำดับในการลงทะเบียนจะเป็นดังนี้

1.ขึ้นทะเบียนขอรหัสผ่าน

2.ลงทะเบียน

3.ตรวจสอบผลการลงทะเบียน

จากหน้าจอดังรูปที่ 1 เมื่อเข้าสู่การลงทะเบียน จะปรากฏหน้าจอ ดังรูปที่ 2 คือ การขึ้นทะเบียนขอรหัสผ่าน

| <b>(</b> | ขึ้นทะเบียนขอรหัสผ่าน | ขึ้นทะเบียนขอรหัสผ่าน |
|----------|-----------------------|-----------------------|
|          | ลงทะเบียนเรียน        | รหัสนักศึกษา          |
|          | ตรวจสอบผลการลงทะเบียน | รหัสนักศึกษา          |
| ۵,       | ลีมรหัสผ่าน           | วัน/เดือน/ปี เกิด     |
|          |                       | ดกลง                  |

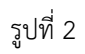

จากหน้าจอในรูปที่ 2 ให้นักศึกษากรอกรหัสนักศึกษา และคลิกช่องวัน เดือน ปี เกิด โดยจะปรากฎปฏิทินให้เลือก โดยเลือก จาก ปี ค.ศ , เดือน และ วัน ตามลำดับ จากนั้นคลิกปุ่ม ตกลง จะปรากฏหน้าจอดังรูปที่ 3

| กรอกข้อมูลขึ้นทะเบี             | ยน   |
|---------------------------------|------|
| รหัสนักศึกษา                    |      |
| รหัสผ่าน(ตัวเลข 6 ตัว)          |      |
| รหัสผ่าน                        |      |
| เลขบัตรประชาชน/Passport         |      |
| <b>เลขบัดรประชาชน</b> /Passport |      |
| เบอร์โทรศัพท์ติดต่อ             |      |
| เบอร์โทรศัพท์ดิดด่อ             |      |
| Email Address                   |      |
| Email Address                   |      |
|                                 | ตกลง |
|                                 |      |

จากรูปที่ 3 ให้นักศึกษากรอกข้อมูลรหัสผ่านที่กำหนดด้วยตัวเอง เป็นตัวเลข 6 หลัก , รหัสบัตรประจำตัวประชาชน หรือ Passport , เบอร์โทรศัพท์ที่สามารถติดต่อได้ และ Email Address จากนั้นคลิกปุ่ม ตกลง เพื่อบันทึกข้อมูลเข้าสู่ระบบ จากนั้นจะ ปรากฏหน้าจอดังรูปที่ 4

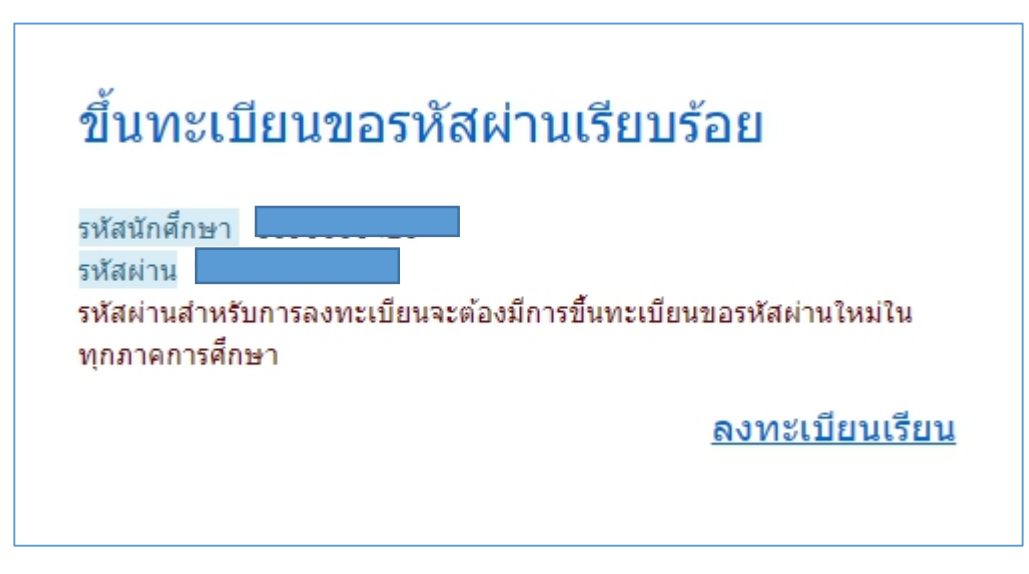

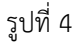

จากรูปที่ 4 ระบบได้ทำการบันทึกข้อมูลขึ้นทะเบียนขอรหัสผ่านเป็นที่เรียบร้อยแล้ว โดยการขึ้นทะเบียนขอรหัสผ่านนี้ จะต้อง ทำทุกภาคการศึกษา เนื่องจากระบบจะทำการตรวจสอบ สถานะการลงทะเบียนของนักศึกษาว่าสามารถลงทะเบียนในภาคการศึกษา นั้นๆ ได้หรือไม่ จากนั้น ให้นักศึกษาคลิก ลงทะเบียนเรียน เพื่อเข้าสู่การลงทะเบียนเรียนเป็นลำดับถัดไป จะปรากฏหน้าจอดังรูปที่ 5

| าดนกคกษา           |  |
|--------------------|--|
| รหัสนักศึกษา       |  |
| ัสผ่าน<br>รหัสผ่าน |  |

รูปที่ 5

จากหน้าจอดังรูปที่ 5 ให้นักศึกษากรอกรหัสนักศึกษา และ รหัสผ่าน จากการขึ้นทะเบียนในขั้นตอนก่อนหน้านี้ จากนั้นคลิกปุ่ม ตกลง จะปรากฏหน้าจอดังรูปที่ 6

| รหัสเ | นักศึกษา        | ชื่อ-สกุล              | โ คณะ                  | ออกจากระบ<br>: |
|-------|-----------------|------------------------|------------------------|----------------|
| ***   | ระบบจะแสดงเฉพาะ | ะ กระบวนวิชาที่เปิดสอง | มเท่านั้น * <b>*</b> * |                |
|       | รหัสวิชา        | หน่วยกิต               | วันที่สอบ              | หมายเหตุ       |
|       | ECO1003         | 3                      |                        |                |
|       | ENG1001         | 3                      |                        |                |
|       | ENG2002         | 3                      |                        |                |
|       | PHI1001         | 3                      |                        |                |
|       | POL2106         | 3                      |                        |                |
|       | POL2107         | 3                      |                        |                |
|       | POL2200         | 3                      |                        |                |

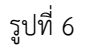

จากหน้าจอดังรูปที่ 6 ระบบจะแสดงกระบวนวิชาที่นักศึกษาลงทะเบียนเรียนในภาคปกติของภาคซ่อมนั้นๆ เช่น กรณี ลงทะเบียนสอบซ่อมภาค 2 และฤดูร้อน ระบบจะแสดงกระบวนวิชาที่นักศึกษาลงทะเบียนในภาค 2 และ ภาคฤดูร้อน โดยจะแสดง เฉพาะกระบวนวิชาที่เปิดให้มีการสอบเท่านั้น ให้นักศึกษาเลือกกระบวนวิชาที่ต้องการลงทะเบียน แล้วคลิกปุ่ม ตกลง จะปรากฎหน้าจอ ดังรูปที่ 7

| หัสนักศึกษา<br>กระบวนวิชาทึ <b>ล</b> | ชื่อ-สกุล<br>จงทะเบียนเรียน (รวม 9 หน่ว | คณะ      | ออกจากระบ |
|--------------------------------------|-----------------------------------------|----------|-----------|
| ลำดับ                                | กระบวนวิชา                              | หน่วยกิต | วันที่สอบ |
| 1                                    | ECO1003                                 | 3        |           |
| 2                                    | ENG1001                                 | 3        |           |
| 3                                    | ENG2002                                 | 3        |           |
| รายการ<br>ค่าลงทะเบีย                | นเรียน                                  |          | จำนวนเงิน |
| ค่าบำรุงมหาว่                        | วิทยาลัย                                |          |           |
| ดำรักษาสถานภาพต่อภาค                 |                                         |          |           |
| ด่าบริการข้อะ                        | มูลสารสนเทศ                             |          |           |
| ด่าธรรมเนียม                         | เวิชาปฏิบัติการ                         |          |           |
| ค่าวัสดุสื่อสา                       | 5                                       |          |           |
| สำนวนเงินรว                          | 31                                      |          |           |
|                                      |                                         |          | ดกลง      |

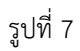

จากหน้าจอดังรูปที่ 7 จะแสดงรายการวิชาที่นักศึกษาทำการเลือกลงทะเบียน พร้อมหน่วยกิต วันเวสาสอบ และรายละเอียด ค่าธรรมเนียมในการลงทะเบียน รวมถึง จำนวนหน่วยกิตรวม จำนวนเงินรวมที่ต้องชำระ เมื่อตรวจสอบรายการดังกล่าวถูกต้องแล้ว ให้ นักศึกษา คลิกปุ่ม ตกลง จะปรากฎหน้าจอดังรูปที่ 8

| หัสนักศึกษา ทาการลงทะเบียนเรียบร้อย นักศึกษาสามารถเลือกข่าระเงินได้ เพียงข่องทางใดข่องทางหนึ่งเท่านั้น<br>(1.ชำระผ่านเดาน์เดอร์ธนาคารไทยพาณิชย์ (Barcode)<br>พิมพ์ใบแจ้งการชำระเงิน<br>ไว้ไปข่าระเงินโดยผ่านเดาน์เดอร์ ธนาคารไทยพาณิชย์ จำกัด (มหาชน)<br>ชำระค่าธรรมเนียมในอัตรา 10 บาท)<br>2.ชำระผ่าน QRCode<br>พิมพ์ QRCode<br>ไม่เสียค่าธรรมเนียม)<br>3.ชำระผ่านเดาน์เดอร์เชอร์วิส (7-11 ทุกสาขา)<br>พิมพ์ใบชำระเงินเคาน์เดอร์เชอร์วิส<br>ไว้ไปข่าระทั่นตาน์เดอร์เชอร์วิส<br>ไว้ไปข่าระทั่นตาน์เดอร์เชอร์วิส 7-11 ทุกสาขา)<br>ชำระค่าธรรมเนียมในอัตรา 10 บาท)<br>โรณาตรวจสอบผลการลงทะเบียนทุกครั้ง หลังจากข่าระเงินไปแล้ว 3-5 วันทำการ | ลงทะเบียนเ                                                   | วียนเรียบร้อย                                                                                  |
|----------------------------------------------------------------------------------------------------|--------------------------------------------------------------|------------------------------------------------------------------------------------------------|
| 2.1.ชำระผ่านแคาน์เตอร์ธนาคารไทยพาณีชย์ (Barcode)<br>พิมพ์ใบแจ้งการชำระเงิน<br>ม้าไปข้าระเงินโดยผ่านเคาน์เตอร์ ธนาคารไทยพาณีชย์ จำกัด (มหาชน)<br>ชำระค่าธรรมเนียมในอัตรา 10 บาท)<br>9.2.ชำระผ่าน QRCode<br>พิมพ์ QRCode<br>ม้าไปข้าระผ่าน Application ของธนาคาร โดยผ่านเมนู ชำระเงินผ่าน QRCode<br>ไม่เสียค่าธรรมเนียม)<br>3.3 ชำระผ่านเคาน์เตอร์เชอร์วิส (7-11 ทุกสาขา)<br>พิมพ์ใบชำระเงินเคาน์เตอร์เชอร์วิส<br>ม้าไปข้าระทั้นคาน์เตอร์เชอร์วิส<br>ม้าไปข้าระทั้นคาน์เตอร์เชอร์วิส 7-11 ทุกสาขา<br>ชำระค่าธรรมเนียมในอัตรา 10 บาท)<br>เรุณาตรวจสอบผลการลงทะเบียนทุกตรั้ง หลังจากชำระเงินไปแล้ว 3-5 วันทำการ<br>ตรวจสอบผลการลงทะเบียน      | รหัสนักศึกษา                                                 | ทำการลงทะเบียนเรียบร้อย นักศึกษาสามารถเลือกชำระเงินได้ เพียงช่องทางใดช่องทางหนึ่งเท่านั้น<br>- |
| พมพ เป็น จังการขารของม<br>ไม่ใช่งาระเงินโดยผ่านเคาน์เตอร์ ธนาคารไทยพาณีชย์ จำกัด (มหาชน)<br>ชาระค่าธรรมเนียมในอัดรา 10 บาท)<br>2.ชาระผ่าน QRCode<br>พิมพ์ QRCode<br>ไม่เสียค่าธรรมเนียม)<br>3.ชาระผ่านเคาน์เตอร์เชอร์วิส (7-11 ทุกสาขา)<br>พิมพ์โบชาระเงินเคาน์เตอร์เชอร์วิส<br>ไว้ไปชาระทั้งแคาน์เตอร์เชอร์วิส 7-11 ทุกสาขา<br>ชาระค่าธรรมเนียมในอัดรา 10 บาท)<br>โรุณาตรวจสอบผลการลงทะเบียนทุกตรั้ง หลังจากชาระเงินไปแล้ว 3-5 วันทาการ<br>ตรวจสอบผลการลงทะเบียน                                                                                                    | O 1.ช่าระผ่านเคาน์เตอร์                                      | ธนาคารไทยพาณีชย์ (Barcode)                                                                     |
| ประค่าธรรมเนียมในอัตรา 10 บาท)<br>2. ชำระผ่าน QRCode<br>พิมพ์ QRCode<br>ไปปราระผ่าน Application ของธนาคาร โดยผ่านเมนู ชำระเงินผ่าน QRCode<br>ไม่เสียค่าธรรมเนียม)<br>) 3.ชำระผ่านเคาน์เตอร์เซอร์วิส(7-11 ทุกสาขา)<br>พิมพ์ใบช่าระเงินเคาน์เตอร์เซอร์วิส<br>ไก้ไปชำระที่เคาน์เตอร์เซอร์วิส 7-11 ทุกสาขา<br>ชำระค่าธรรมเนียมในอัตรา 10 บาท)<br>เรุณาตรวจสอบผลการลงทะเบียนทุกตรั้ง หลังจากชำระเงินไปแล้ว 3-5 วันทำการ<br>ตรวจสอบผลการลงทะเบียน                                                                                                    | พมพ เบแจงการชาระเ<br>นำไปทำระเงินโดยผ่านเ                    | งาม<br>ดาน์เตอร์ ธนาดารไทยพาณิชย์ จำกัด (มหาชน)                                                |
| <ul> <li>2.ชำระผ่าน QRCode         <ul> <li>พิมพ์ QRCode</li> <li>ม้าไปข้าระผ่าน Application ของธนาคาร โดยผ่านเมนู ข่าระเงินผ่าน QRCode</li> <li>ไม่เสียค่าธรรมเนียม)</li> <li>3.ชำระผ่านเคาน์เตอร์เซอร์วิส(7-11 ทุกสาขา)</li> <li>พิมพ์ใบข่าระเงินเคาน์เตอร์เซอร์วิส</li> <li>ไว่ไปข้าระที่เคาน์เตอร์เซอร์วิส 7-11 ทุกสาขา</li> <li>น้ำไปข้าระที่เคาน์เดอร์เซอร์วิส 7-11 ทุกสาขา</li> <li>ชำระค่าธรรมเนียมในอัตรา 10 บาท)</li> </ul> </li> <li>เรุณาตรวจสอบผลการลงทะเบียนทุกครั้ง หลังจากข่าระเงินไปแล้ว 3-5 วันทำการ</li> </ul>                                                                                                    | (ชำระค่าธรรมเนียมในอัด                                       | เรา 10 บาท)                                                                                    |
| มาไปข่าระผ่าน Application ของธนาคาร โดยผ่านเมนู ข่าระเงินผ่าน QRCode<br>ไม่เสียค่าธรรมเนียม)<br>) 3.ชำระผ่านเคาน์เตอร์เซอร์วิส(7-11 ทุกสาขา)<br>พิมพ์ใบข่าระเงินเคาน์เตอร์เซอร์วิส<br>มาไปข่าระที่เคาน์เตอร์เซอร์วิส 7-11 ทุกสาขา<br>ข่าระค่าธรรมเนียมในอัตรา 10 บาท)<br>บรุณาตรวจสอบผลการลงทะเบียนทุกครั้ง หลังจากข่าระเงินไปแล้ว 3-5 วันท่าการ<br>ตรวจสอบผลการลงทะเบียนบุกครั้ง หลังจากข่าระเงินไปแล้ว 3-5 วันท่าการ                                                                                                    | <ul> <li>2.ช่าระผ่าน QRCode</li> <li>พิมพ์ ORCode</li> </ul> |                                                                                                |
| D 3.ชำระผ่านเดานี้เตอร์เซอร์ริส(7-11 ทุกสาขา)<br>พิมพ์ใบข่าระเงินเดานีเตอร์เซอร์ริส<br>ไาไปข่าระที่เดานีเตอร์เซอร์ริส 7-11 ทุกสาขา<br>ชำระค่าธรรมเนียมในอัตรา 10 บาท)<br>บรุณาตรวจสอบผลการลงทะเบียนทุกตรั้ง หลังจากข่าระเงินไปแล้ว 3-5 วันทำการ<br>ตรวจสอบผลการลงทะเบียน                                                                                                    | นำไปชำระผ่าน Applica<br>(ไม่เสียค่าธรรมเนียม)                | tion ของธนาคาร โดยผ่านเมนู ชำระเงินผ่าน QRCode                                                 |
| พิมพ์ใบช่าระเงินเดาน์เตอร์เซอร์วิส<br>มาไปช่าระที่เดาน์เตอร์เซอร์วิส 7-11 ทุกสาขา<br>ช่าระค่าธรรมเนียมในอัตรา 10 บาท)<br>หรุณาตรวจสอบผลการลงทะเบียนทุกครั้ง หลังจากช่าระเงินไปแล้ว 3-5 วันท่าการ<br>ดรวจสอบผลการลงทะเบียน                                                                                                    | ○ 3.ช่าระผ่านเคาน์เตอร์                                      | เซอร์วิส(7-11 ทุกสาขา)                                                                         |
| ม่าไปข่าระที่เดาน์เตอร์เซอร์วิส 7-11 ทุกสาขา<br>ข่าระค่าธรรมเนียมในอัตรา 10 บาท)<br>เรุณาตรวจสอบผลการลงทะเบียนทุกครั้ง หลังจากข่าระเงินไปแล้ว 3-5 วันทำการ<br>ตรวจสอบผลการลงทะเบียน                                                                                                    | พิมพ์ใบช่าระเงินเคาน่                                        | เตอร์เซอร์วิส                                                                                  |
| ชำระค่าธรรมเนียมในอัดรา 10 บาท)<br>เรุณาตรวจสอบผลการลงทะเบียนทุกครั้ง หลังจากชำระเงินไปแล้ว 3-5 วันทำการ<br>ดรวจสอบผลการลงทะเบียน                                                                                                    | นำไปชำระที่เคาน์เตอร์เจ                                      | ชอร์วิส 7-11 ทุกสาขา                                                                           |
| ารุณาตรวจสอบผลการลงทะเบียนทุกครั้ง หลังจากชำระเงินไปแล้ว 3-5 วันทำการ<br>ดรวจสอบผลการลงทะเบียน                                                                                                    | (ชำระค่าธรรมเนียมในอัด                                       | เรา 10 บาท)                                                                                    |
| ตรวจสอบผลการลงทะเบียน                                                                                                    | กรณาตรวจสอบผลการส                                            | งทะเบียนทกครั้ง หลังจากข่าระเงินไปแล้ว 3-5 วันท่าการ                                           |
| ดรวจสอบผลการลงทะเบียน                                                                                                    |                                                              |                                                                                                |
| M334451M411340 N2111 1                                                                                                    |                                                              | <u>ตราวสวนผลการองพช่งนี้ผม</u>                                                                 |
|                                                                                                    |                                                              | 033400 TM001 1300 North P                                                                      |

รูปที่ 8

จากนั้นดังรูปที่ 8 ระบบได้ทำการบันทึกรายการลงทะเบียนเรียบร้อยแล้ว และแสดงการช่องทางการชำระเงิน ที่นักศึกษา สามารถเลือกชำระได้ โดยเลือกเพียงช่องทางใดช่องทางหนึ่งเท่านั้น

ช่องทางการชำระเงิน มี 3 ช่องทาง คือ

1.ชำระผ่านเคาน์เตอร์ธนาคารไทยพาณิชย์ (ชำระค่าธรรมเนียในอัตรา 10 บาท)

2.ชำระผ่าน QRCode โดยนำไปชำระผ่าน Application ของธนาคาร โดยผ่านเมนู ชำระเงินผ่าน QRCode (ไม่เสีย ค่าธรรมเนียม)

3.ชำระผ่านเคาน์เตอร์เซอร์วิส 7-11 ทุกสาขา (ชำระค่าธรรมเนียในอัตรา 10 บาท)

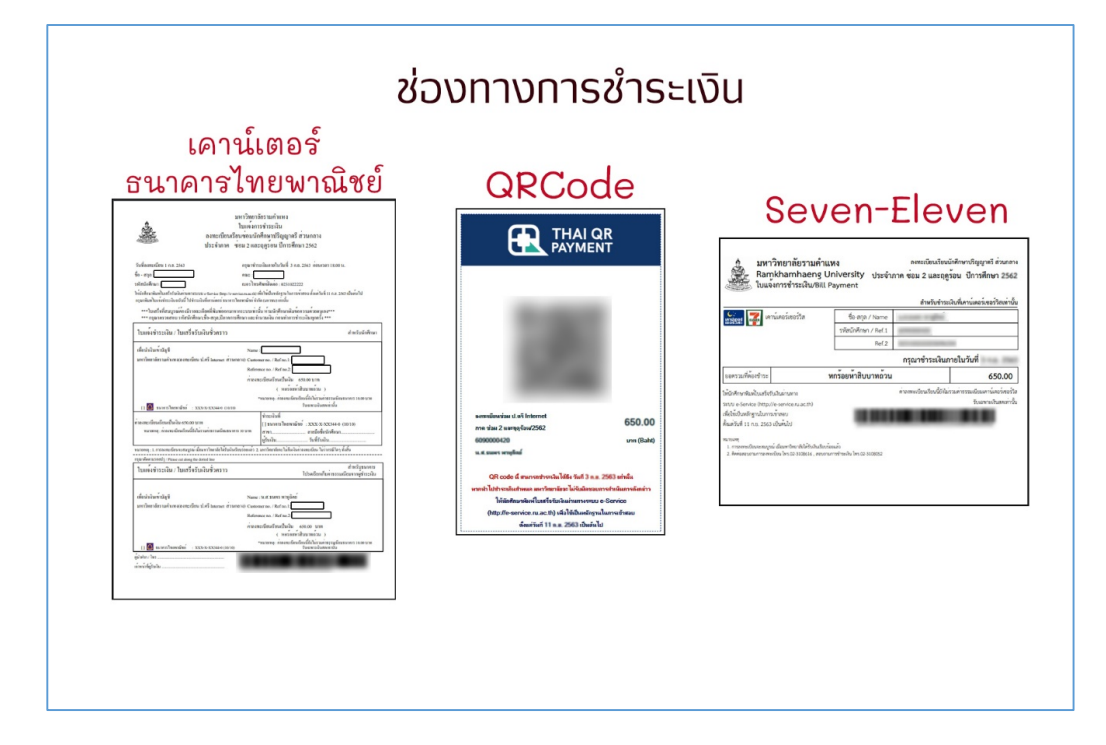

นักศึกษาสามารถเปลี่ยนแปลงช่องทางการชำระเงินได้ ในกรณีที่ยังไม่ชำระเงินเท่านั้น โดยไปที่เมนู ตรวจสอบผลการ ลงทะเบียนเรียน เพื่อเลือกช่องทางการชำระเงินอื่น จากหน้าจอดังรูปที่ 8 ให้นักศึกษาคลิกปุ่ม ตรวจสอบผลการลงทะเบียนเรียน จาก ปรากฏหน้าจอ ดังรูปที่ 9

|              | 91 |
|--------------|----|
| หัสนักศึกษา  |    |
| รหัสนักศึกษา |    |
| หัสผ่าน      |    |
| รหัสผ่าน     |    |
| ดกลง         |    |

รูปที่ 9

จากหน้าจอดังรูปที่ 9 ให้นักศึกษากรอกรหัสนักศึกษา และ รหัสผ่าน จากการขึ้นทะเบียนในขั้นตอนก่อนหน้านี้ จากนั้นคลิกปุ่ม ตกลง จะปรากฏหน้าจอดังรูปที่ 10

| รายการลงทะเบียนเรียนและชำระเงิน                                                                           |                                                                                                    |             |           |  |  |  |
|----------------------------------------------------------------------------------------------------|----------------------------------------------------------------------------------------------------|-------------|-----------|--|--|--|
| ออกจา <i>ก</i><br>ลงทะเบียนซ่อม ภาค ซ่อม 2 และฤดูร้อน   ปีการศึกษา 2562                                   |                                                                                                    |             |           |  |  |  |
| รหัสนักศึกษา<br>ชื่อ-สกุล :<br>สถานะการชำระเงิน : ม                                                       | หาวิทยาลัยยังไม่ได้รับการช่าระเงินจากนั                                                                                                    | ักศึกษา     |           |  |  |  |
| <ul> <li>ลถานะการชาระเงนจะถุ</li> <li>1.ชำระผ่านเคาน์เตอ</li> </ul>                                       | กบรบ หลงจากขาระเงน เบแลว 3-5 วนท<br>ร์ธนาคารไทยพาณิชย์ (Barcode)                                                                                                 | 1019        |           |  |  |  |
| พิมพ์ใบแจ้งการชำระ<br>นำไปชำระเงินโดยผ่าน<br>(ขำระค่าธรรมเนียมในอ้<br>O 2.ชำระผ่าน QRCode<br>พิมพ์ QRCode | พิมพ์ไบแจ้งการชำระเงิน<br>นำไปชำระเงินโดยผ่านเคาน์เตอร์ ธนาคารไทยพาณิชย์ จำกัด (มหาชน)<br>(ชำระคำธรรมเนียมในอัตรา 10 บาท)<br>O 2.ชำระผ่าน QRCode<br>พิมพ์ ORCode |             |           |  |  |  |
| นำไปชำระผ่าน Applica<br>(ไม่เสียค่าธรรมเนียม)                                                             | ation ของธนาคาร โดยผ่านเมนู ชำระเงิน                                                                                                    | ผ่าน QRCode |           |  |  |  |
| (เมเลยพ เธรรมเนยม)<br>O 3.ชำระผ่านเดาน์เตอร์เซอร์วิส(7-11 ทุกสาขา)                                        |                                                                                                    |             |           |  |  |  |
| พิมพ์ใบช่าระเงินเดาน์เตอร์เซอร์วิส                                                                        |                                                                                                    |             |           |  |  |  |
| นาเบชาระทเดานเตอรเซอรวส /-11 ทุกสาขา<br>(ชำระค่าธรรมเนียมในอัตรา 10 บาท)                                  |                                                                                                    |             |           |  |  |  |
| กระบวนวิชาที่ลงทะเบียนเรียน (รวม 9 หน่วยกิต)                                                              |                                                                                                    |             |           |  |  |  |
|                                                                                                    |                                                                                                    |             |           |  |  |  |
| ลำดับ                                                                                                    | กระบวนวิชา                                                                                                    | หน่วยกิด    | วันที่สอบ |  |  |  |
| 1                                                                                                    | EC01003                                                                                                    | 3           |           |  |  |  |
| 2                                                                                                    | ENG1001                                                                                                    | 3           |           |  |  |  |
| 3                                                                                                    | ENG2002                                                                                                    | 3           |           |  |  |  |

| ค่าธรรมเนียมในการลงทะเบียน |           |  |  |  |
|----------------------------|-----------|--|--|--|
| Loading, please wait       |           |  |  |  |
| รายการ                     | จำนวนเงิน |  |  |  |
| ค่าลงทะเบียนเรียน          | 450       |  |  |  |
| ค่าบำรุงมหาวิทยาลัย        | 200       |  |  |  |
| ด่ารักษาสถานภาพต่อภาค      | 0         |  |  |  |
| ด่าบริการข้อมูลสารสนเทศ    | 0         |  |  |  |
| ด่าธรรมเนียมวิชาปฏิบัติการ | 0         |  |  |  |
| ต่าวัสดุสื่อสาร            | 0         |  |  |  |
| สำนวนเงินรวม               | 650       |  |  |  |

## รูปที่ 10.2

จากหน้าจอดังรูปที่ 10 จะแสดงรายการวิชาที่ลงทะเบียน รายการค่าธรรมเนียม และ ช่องทางการชำระเงิน ซึ่งในส่วนของ ช่องทางการชำระเงิน จะปรากฏให้เลือกได้ในกรณีที่นักศึกษายังไม่ชำระเงินเท่านั้น และการชำระเงินจะถูกปรับสถานะเมื่อนักศึกษาชำระ ไปแล้ว 3-5 วันทำการ และสามารถพิมพ์ใบเสร็จการลงทะเบียนเรียนได้จากเว็บไซต์ e-service ตามวันและเวลาที่มหาวิทยาลัยกำหนด หลังจากตรวจสอบข้อมูลแล้ว ให้นักศึกษาคลิก "ออกจากระบบ" ที่ปรากฏอยู่มุมขวามือ เพื่อทำการออกจากระบบการลงทะเบียน